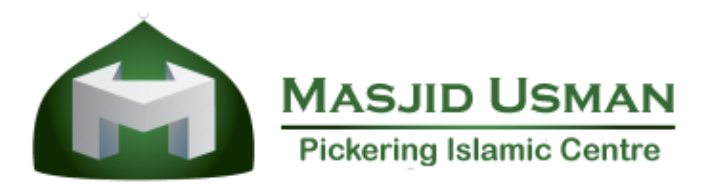

# Zoom Set Up Instructions for Parents

The guidelines below will help you set up the online Zoom application

## **Open your Web Browser:**

- Step 1: Go to www.zoom.us
- Step 2: Sign-up (It's Free)

Step 3: Click Join a Meeting (Top Right Corner)

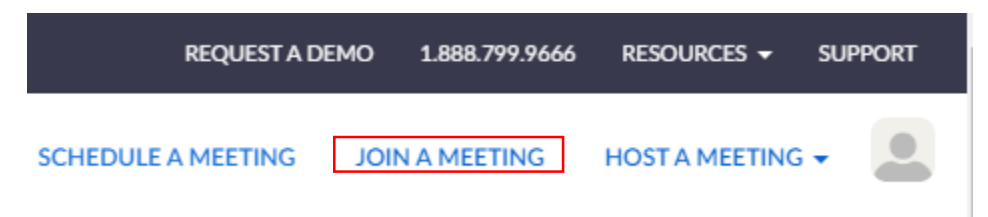

Step 4: Join a Meeting Screen

| Join a Meeting                   |
|----------------------------------|
| Meeting ID or Personal Link Name |
| Join                             |
|                                  |

Enter the **Meeting ID** received from the **teacher** and wait for the meeting to start.

It will ask to Download Zoom, click Yes.

Step 5: It will prompt you to set up your microphone and audio sound. Complete the process.

# Set-up is now Complete

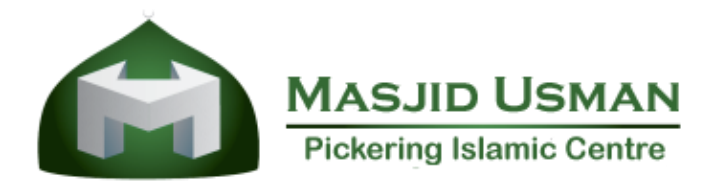

# Welcome to Meeting Room

| S 200m Meetin | ng ID: 835-228-4618                    |                                                                                                    |               | - 🗆 ×        |
|---------------|----------------------------------------|----------------------------------------------------------------------------------------------------|---------------|--------------|
| 6             |                                        | Talking:                                                                                                    |               |              |
|               |                                        |                                                                                                    |               |              |
|               | Meeting Topic:                         | Raza S's Personal Meeting Room                                                                                  |               |              |
|               | Host:                                  | Raza S                                                                                                    |               |              |
|               | Invitation URL:                        | https://us04web.zoom.us/i/8352284618                                                                            |               |              |
|               |                                        | Copy URL                                                                                                    |               |              |
|               | Participant ID:                        | 53                                                                                                    |               |              |
|               |                                        | providence of the second second second second second second second second second second second second second se |               |              |
|               | $\mathbf{\Phi}$                        |                                                                                                    | <u></u>       |              |
|               | Join Audio                             | Share                                                                                                    | Invite Others |              |
|               | Join Audio<br>Computer Audio Connected | Share                                                                                                    | Invite Others |              |
|               | Join Audio<br>Computer Audio Connected | Share                                                                                                    | Invite Others |              |
|               | Join Audio<br>Computer Audio Connected | Share                                                                                                    | Invite Others |              |
|               | Join Audio<br>Computer Audio Connected | Share                                                                                                    | Invite Others |              |
| × ~           | Join Audio<br>Computer Audio Connected | Share                                                                                                    | Invite Others | Leave Meetin |

You will be required to use only 2 (*Microphone* and *Leave Meeting*) options:

- 1) **Microphone:** When the teachers asks you to read or to say something you **unmute** your microphone and answer/read.
- 2) Leave Meeting: When the meeting (class) is complete, you may leave the meeting (bottom right in red).
- 3) <u>Video:</u> Please do not turn on your video. If the teacher requires it, they will ask you to turn it on.

## If anything else is required, the teacher will ask you to do so.

### **Reminders:**

- Please be on time for your class. Your teacher will share your class timings (classes might be cut down as needed).
- Please be patient and wait for your teacher to start the meeting. You can join early and wait.
- Make sure your audio device and microphone are working before the meeting start.
- In case your internet is slow or voice quality is not clear, do not worry. It will get better automatically when the internet gets better.
- Try to sit in a quiet room where there will be less distraction.
- Younger kids will require assistance from their parent/guardians, please contact the teacher for further details.
- The meeting ID will stay the same. If a password is used, the teacher will share it with you.
- We recommend using a <u>laptop/desktop</u>. However, any device can be used (tablet, cellphone, etc).
- Keep checking your email for any updated information from your teacher or program office.

### Please visit: https://zoom.us/resources for additional videos on FAQ

If you continue to encounter any problems for setting up, please contact Br. Raza (rshamsi@masjid.ca)

### JazakumuAllah!

### **Pickering Islamic Centre**